## Sending a message to MyFolder using AccuRoute Desktop

For detailed information on sending messages using AccuRoute Desktop, consult the user guide located at: http://www.omtool.com/documentation/Accuroute/v22/AccurouteDesktop/AccuRouteDesktop/22UserGuide.pdf

## To send a message to MyFolder using AccuRoute Desktop:

 Start AccuRoute Desktop. Click START, go to the Omtool programs group, and select AccuRoute Desktop. Log in if prompted. The application appears on your desktop.

| Untitled - AccuRout      | te Desktop                             |                                          | _ I X              |
|--------------------------|----------------------------------------|------------------------------------------|--------------------|
| Lie Edit view 1005       | ED Seve ED Seve ED                     | 🙆 Erint R.S.   Kall Send   🖹 Options   🙆 |                    |
| Recipients               | P                                      | Fairs a seal address                     | 01                 |
| 1gpe                     | Format:                                | Egiter e-mail address                    |                    |
| Fax                      | PDF (mage)                             | •                                        | <u> </u>           |
| MyFolder                 | PDF (image+0CR text)<br>BTF (0CR text) | Add E;mail copy to jdoe@engi             | neering omtool.com |
| Printer                  | TIFF (mage)                            |                                          |                    |
|                          | TXT (OCR text)                         |                                          |                    |
| Туре                     | Destination                            | Document Format                          |                    |
|                          |                                        |                                          |                    |
|                          |                                        |                                          |                    |
|                          |                                        |                                          |                    |
| •                        |                                        |                                          | •                  |
| ☐ Billing                |                                        |                                          | 63                 |
| Content                  |                                        | List of recipients                       |                    |
| Subject                  |                                        |                                          |                    |
| Comments:                |                                        |                                          |                    |
|                          |                                        |                                          |                    |
|                          |                                        |                                          | <u> </u>           |
| Attachments: Attachments | mitted document(s) here                |                                          |                    |
|                          |                                        |                                          | $\times$           |
|                          |                                        |                                          |                    |
|                          |                                        |                                          |                    |
|                          |                                        |                                          |                    |
|                          |                                        | jdoe@engineering.omto                    | ol.com VMJKAR21NEW |

2 Select the destination type **MYFOLDER** in the **RECIPIENTS TYPE** list and select a file format for your message in the **FORMAT** list.

For more information on the available file formats, consult the AccuRoute Desktop User Guide.

For information on using billing, consult the AccuRoute Desktop User Guide or your system administrator.

3 Click ADD. The MyFolder window appears.

| Untitled - Accur<br>File Edit Wew To | Route Desktop<br>ods Help                                                | <u> </u>            |
|--------------------------------------|--------------------------------------------------------------------------|---------------------|
| 🗋 Kew   😂 Qo                         | een ED 📓 Seve ED   🖪 Wey, R.S. 🖓 Brivk R.S.   Tail Sgind   📑 Options   🔘 |                     |
| Recipients<br>Type                   | Format: Press Add to profile document                                    | <u>د</u><br>اور 100 |
| E-mail<br>Fax<br>MyFolder<br>Printer | Myfolder                                                                 | iol.com             |
| Type                                 | Flavore Jee Adda Filo ["pd]                                              |                     |
| Attachments:                         | Multiple use options: Deale new document                                 |                     |
|                                      |                                                                          | ×                   |
|                                      | jdae@engineering.omtool.com VMJK4                                        | AR2INEW             |

4 In the **FILE NAME** text box, enter the file name you wish to assign to your document.

Note that the **SAVE AS TYPE** defaults to match the document format you selected in Step 2. Do not make any changes to this option.

5 From the **MULTIPLE USE OPTIONS** drop-down list, select one of the following:

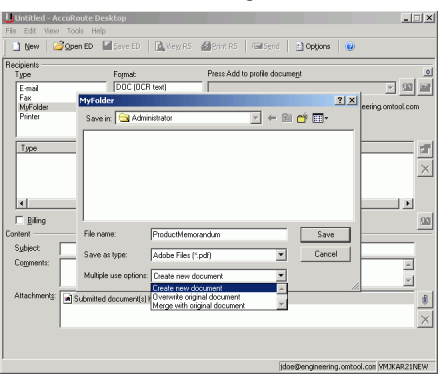

**CREATE NEW DOCUMENT.** Selecting this option creates a new document in MyFolder. If you select this option and the file name already exists, the following message appears. Click **YES** to replace the file or click **NO** to return to the MyFolder window.

| ⚠ | \\WMIKAR21NEW\MyFolder\Engineering\Administrator\ProductMemorandum.pdf alread<br>exists.<br>Do you want to replace it? |     | ProductMemorandum.pdf already |   |
|---|----------------------------------------------------------------------------------------------------|-----|-------------------------------|---|
|   |                                                                                                    | Yes | No                            | l |

**OVERWRITE ORIGINAL DOCUMENT**. If a document already exists with the file name you selected in Step 4, selecting this option overwrites the original file. Click

Omtool, Ltd. • 6 Riverside Drive, Andover, MA 01810 • http://www.omtool.com Omtool Europe • 25 Southampton Buildings, London WC2A IAL United Kingdom

© 2009 by Omtool, Ltd. All rights reserved.

## Continued: Sending a message to MyFolder using AccuRoute Desktop

**YES** when the following message appears to replace the file or click **NO** to return to the MyFolder window.

| \\VMJKAR21NEW\MyFolder\Engineering\Administrator\ProductMemorandum.pdf already<br>exists.<br>Do you want to replace it? |  |
|----------------------------------------------------------------------------------------------------|--|
| Yes No                                                                                                    |  |

**MERGE WITH ORIGINAL DOCUMENT.** If a document already exists with the file name you selected in step 4, selecting this option merges any file attachments with the original document. The resulting file is stored with the original file name.

Click **YES** when the following message appears to merge the documents or click **NO** to return to the MyFolder window.

| ⚠ | \\VMJKAR21NEW\MyFolder\Engineering\Administrator\ProductMemorandum.pdf already<br>exists.<br>Do you want to replace it? |  |
|---|----------------------------------------------------------------------------------------------------|--|
|   | Yes No                                                                                                    |  |

After the message is sent, any attachments on this message will be merged with the original document, resulting in one document stored in MyFolder.

Note that this option is only available when you select **PDF (IMAGE)** or **PDF (IMAGE+OCR TEXT)** as your document format.

Click SAVE. A MyFolder destination appears in the message.

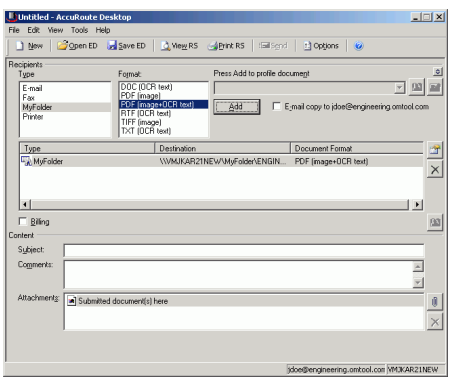

- 7 Add content to your message.
  - **a** Locate the **CONTENT** section at the bottom and type a subject and comments.
  - b Add any attachments you want to send with your message. Click the paperclip icon and do one of the following:

**FILE** - Select this option to attach a file saved from your computer or network share. Go to the file, select it, and click **OPEN**. The file appears in the attachments list.

**WEB DOCUMENT** - Select this option to attach a web page from the Internet. Type the address of the web document, choose a file name for the attachment, select a file format for this attachment (such as PDF or HTML), and click **OK**.

| ile Edit View Too                    | s Help                                                                                             |                                               |
|--------------------------------------|----------------------------------------------------------------------------------------------------|-----------------------------------------------|
| 🗋 New 🛛 🥁 Ober                       | n ED 🛛 🛃 Save ED 🕴 🛄 Vie <u>w</u> R:                                                               | 5 ggBrint R5 ElSend 🗄 Options 🥥               |
| Recipients                           | Farmat                                                                                             | Draw Add to profile document                  |
| E-mail<br>Fax<br>MyFolder<br>Printer | POF (mage)<br>PDF (mage)<br>PDF (mage+0CR text)<br>RTF (0CR text)<br>TIFF (mage)<br>TXT (0CR text) | Add Exmail copy to jdoe@engineering.comol.com |
| Tupe                                 | Destination                                                                                        | Document Format                               |
| MyFolder                             | WWMKAR                                                                                             | 21NEW/MyFolder/ENGINDOC (DCR text)            |
| •                                    |                                                                                                    |                                               |
| E Billing                            |                                                                                                    | 93                                            |
| Content                              |                                                                                                    |                                               |
| Subject:                             |                                                                                                    |                                               |
| Comments:                            |                                                                                                    | A<br>V                                        |
| Attachmentg: S                       | ubmitted document(s) here<br>estDocument.doc                                                       |                                               |
|                                      |                                                                                                    | idee@encioevito.cottonl.cot/W1K4821NFW        |

8 Do any of the following:

**Send the message immediately** - Click **SEND** on the toolbar. A message box indicates that your message has been sent to the server. (Your message must have at least one attachment.)

Save the message as an Embedded Directive - Click SAVE ED on the toolbar, type a title for the Embedded Directive, and click SAVE.

**Print a Routing Sheet that can be scanned with hard copy documents** - Save the message as an Embedded Directive. Then click **Print RS** on the toolbar. AccuRoute Desktop creates a Routing Sheet containing the Embedded Directive and displays it as a PDF file on your desktop. Print the Routing Sheet and

Omtool, Ltd. • 6 Riverside Drive, Andover, MA 01810 • http://www.omtool.com Omtool Europe • 25 Southampton Buildings, London WC2A IAL United Kingdom

© 2009 by Omtool, Ltd. All rights reserved.

## Continued: Sending a message to MyFolder using AccuRoute Desktop 3

include it as the first or last page of the hard copy document. Take the document to a network scanner and scan it using the instructions provided by your network administrator. (Your message can include both electronic and hard copy documents.)

> Omtool, Ltd. • 6 Riverside Drive, Andover, MA 01810 • http://www.omtool.com Omtool Europe • 25 Southampton Buildings, London WC2A IAL United Kingdom

> > © 2009 by Omtool, Ltd. All rights reserved.